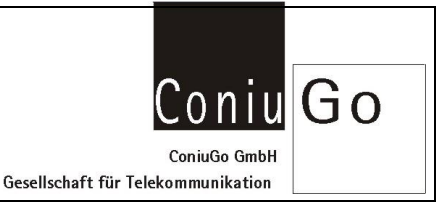

| Index | Änderung                           | Datum      | Name    |
|-------|------------------------------------|------------|---------|
| 01.00 | Erstellung dieser Kurzbeschreibung | 13.12.2012 | Skrebba |

## Aufgabe

Es soll ein virtueller COM-Port für das LAN-Modem installiert und eingerichtet werden. Benötigt wird dafür der "COM-Port Redirector" von Lantronix.

Nach der Installation und Konfiguration ist es möglich, mit dem über LAN angeschlossene Modem, über die ausgewählte Com-Schnittstelle zu kommunizieren, so, als wäre es ein serielles Modem.

## Installation des "COM-Port Redirector"

Laden Sie sich bitte von der <u>Lantronix-Homepage</u>, den für Ihr Betriebssystem neuesten "Redirector" und installieren Sie diesen bitte, unter Beachtung der dabei angezeigten Hinweise.

## Einrichtung und Konfiguration

Stellen Sie sicher, dass die eingestellte IP-Adresse des LAN-Modem, zu Ihrem Netzwerk "passt" und schliessen Sie es an Ihrem Netzwerk an.

Überprüfen Sie bitte, ob im Lan-Modem unter "Connection / Common Options", der "Telnet Com Port Cntrl", auf "Disable" gesetzt ist.

Starten Sie den "COM-Port Redirector" (CPR Manager). Betätigen Sie dann den Button "Search for Devices".

| S CPR Manager 4.3.0.1             |           |                                             |                |               |            |                 |             |      |       |          |       |       |       |          |
|-----------------------------------|-----------|---------------------------------------------|----------------|---------------|------------|-----------------|-------------|------|-------|----------|-------|-------|-------|----------|
| File Com Port Device              | Tools     | Help                                        |                |               |            |                 |             |      |       |          |       |       |       |          |
| 🛛 Add/Remove 🛛 🛃 Save             | Refresh   | 🔎 Search For Devices 🧯                      | Exclude        |               |            |                 |             |      |       |          |       |       |       |          |
| Com Ports                         | Hide 🤤    | Com Port List                               |                |               |            |                 |             |      |       |          |       |       |       |          |
| E- All Com Ports (2)              |           | Com Port                                    | IP Address     | TCP Port      | Com Status | Network Status  |             | 2217 | BirWr | SvrRec   | NoCla | CntTO | TORec | KpAlv    |
| Com 3 - 4<br>Com 3 (Inaccessible) |           | Com 3 (Inaccessible)<br>Com 4 (Marked for D | . 192 168 0 19 | 10001         | Ocsed      | Disconnected    |             |      | Yes   |          |       | 7     | Yes   |          |
|                                   |           |                                             |                |               |            |                 |             |      |       |          |       |       |       |          |
|                                   |           |                                             |                |               |            |                 |             |      |       |          |       |       |       |          |
|                                   |           |                                             |                |               |            |                 |             |      |       |          |       |       |       |          |
|                                   |           |                                             |                |               |            |                 |             |      |       |          |       |       |       |          |
|                                   |           |                                             |                |               |            |                 |             |      |       |          |       |       |       |          |
| • / m                             | ,         | ×                                           |                |               |            |                 |             |      |       |          |       |       |       |          |
| evice List                        |           |                                             |                |               |            |                 |             |      |       |          |       |       |       | Collapse |
| IP Address #                      | Ports TCP | Port Product                                | ID             | HW Address    | N          | twork interface | Device Name |      | P     | ort Name |       |       |       |          |
| 192.168.0.19 1                    | 1000      | 1 XPort-03/04                               | 75             | 00:20:4A:DF:E | EA:08 19   | 12.168.0.1      | Test        |      | 1     | 0001     |       |       |       |          |
|                                   |           |                                             |                |               |            |                 |             |      |       |          |       |       |       |          |
|                                   |           |                                             |                |               |            |                 |             |      |       |          |       |       |       |          |
|                                   |           |                                             |                |               |            |                 |             |      |       |          |       |       |       |          |
| Ready                             |           |                                             |                |               |            |                 |             |      |       |          |       | Hodif | ied   |          |

Das LAN-Modem sollte dann, mit seiner IP, im unteren Teil des Fensters aufgeführt sein.

Betätigen Sie dann bitte den Button "Add/Remove COM Ports" und wählen Sie einen COM-Port aus, der noch nicht von Ihnen belegt ist. Betätigen Sie dann den "OK" Button.

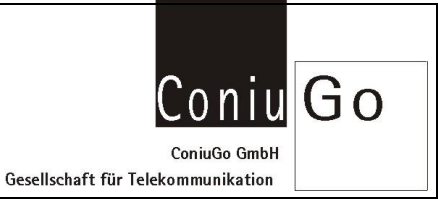

| Max         North         Control         Control         Cont | : KpAv                                                   |
|----------------------------------------------------------------------------------------------------|----------------------------------------------------------|
| 2217         BH%         Sufface         Nachs         Oct10         TORec           Cont41         Cont61         Cont101         Cont121         Yes         7         Yes           Cont42         Cont82         Cont102         Cont12         Yes         7         Yes           Cont41         Cont84         Cont102         Cont123         Yes         7         Yes           Cont44         Cont84         Cont104         Cont103         Cont123         Yes         7         Yes           Cont44         Cont84         Cont104         Cont105         Cont105<                                                                             | : KpAv                                                   |
| Condit         Condit         Condit<                            | : KpAv                                                   |
| Com59 Com79 Com199 Com119 Com129<br>Com60 Com100 Com100 Com120 Com140                                                                                                    |                                                          |
| Check (Range) 1                                                                                                    | Collaps                                                  |
| B Uncheck (Range) 1 1 1 256 1                                                                                                    |                                                          |
| 10001                                                                                                    |                                                          |
|                                                                                                    | Uncheck (Range), 1 (b) 125 (c)<br>Nume Por Name<br>10001 |

Anschliessend gehen Sie bitte mit der rechten Maustaste auf des LAN-Modem unter Device-List und wählen Sie "Add to settings".

| All Com Ports                                 | Save Refr<br>H                           | ide 🥥             | Search For Devices 😂 Exclu<br>Settings<br>Com 5 (New)                                                 | de          |                                 |                                                                                                    |                                                                                                    |                                                                                                    |         |
|-----------------------------------------------|------------------------------------------|-------------------|----------------------------------------------------------------------------------------------------|-------------|---------------------------------|----------------------------------------------------------------------------------------------------|----------------------------------------------------------------------------------------------------|----------------------------------------------------------------------------------------------------|---------|
| Com 3 - 5<br>Com 3<br>Com 3<br>Com 4<br>Com 5 | (Inaccessible)<br>(Marked for D<br>(New) | eletion           | Window's Port Name:<br>Window's Device Name:<br>Window's Service Name:                                |             |                                 | Com Status: C<br>Network Status: D                                                                                                    | losed                                                                                                    |                                                                                                    |         |
|                                               |                                          |                   | Reset to Defaulta                                                                                     | Cancel      | Edits                           |                                                                                                    |                                                                                                    |                                                                                                    |         |
|                                               |                                          |                   | Euffer Writes (Keep of<br>Server Reconnect<br>No Net Close                                            | ecked for b | etter write performance )       | 7 Co                                                                                                    | nnection Timeout (in seco<br>ect 0 🚱 Reconnect                                                                                                    | nds)<br>LLimit (0 = forever)                                                                                                    |         |
|                                               |                                          |                   | Listen Mode                                                                                           | Normal -    | port closed after disconnec     | t - TCP                                                                                                    | Port                                                                                                    | dd To Firewall                                                                                                    |         |
|                                               |                                          |                   | TCP KeepAlive                                                                                         | 7200000     | KeepAlive Time (ms              | ec) 1000 🗄 KeepAlm                                                                                                    | ve Interval (meec)                                                                                                    |                                                                                                    |         |
|                                               |                                          |                   | IEI BEC 2217 DTB (In)                                                                                 | Tie DTR     | to DCD; DSR always activ        | - 10                                                                                                    |                                                                                                    |                                                                                                    |         |
|                                               |                                          |                   | (TruPort)                                                                                             |             |                                 |                                                                                                    |                                                                                                    |                                                                                                    |         |
|                                               |                                          |                   | Service   Nost   1 (101 Pont )<br>1 192,168.0.19 10001  2                                             |             |                                 | WARNING! If the Host<br>firewall, then UDP ports<br>added to the firewall's o<br>opening this com port if                                                                                                    | is on the other side of<br>30718, 43282 and 43<br>scclusion list. You may<br>these UDP ports are n                                                                                                    | a router or a<br>283 may need to be<br>experience trouble<br>tot excluded.                                                                                                    |         |
|                                               |                                          |                   | 2                                                                                                    |             |                                 |                                                                                                    |                                                                                                    |                                                                                                    |         |
|                                               |                                          |                   | 2<br>3<br>4<br>5<br>6<br>7                                                                            |             |                                 | Also, some legacy devi<br>you are unable to conn<br>cause is the Firewall or<br>the 'Add Rx Port' buttor<br>button caption reads 'R<br>been added and can be                                                                               | ce servers respond on<br>ect to a device server,<br>this machine is blocki<br>to add this part to the<br>lemove Rx Port' then the<br>removed by pressing                                                                                                    | UDP port 43283. If<br>one possible<br>no this port. Press.<br>E firewall. If the<br>e port has already.<br>this button.                                                                                                    |         |
|                                               |                                          |                   | 2<br>3<br>4<br>5<br>6<br>7<br>8                                                                       |             |                                 | Also, some legacy devi<br>you are unable to commo<br>cause is the Firewall or<br>the 'Add Rx Port' button<br>button caption reads 'Th<br>been added and can be<br>Remove Rx Po                                                             | ce servers respond on<br>ect to a device server,<br>this machine is block<br>to add this port to the<br>server. Rx Port then the<br>removed by pressing of<br>the Firewall is to                                                                                                    | UDP port 43283. If<br>one possible<br>in this port. Press.<br>Finewall. If the<br>is port has already,<br>this button,<br>med OFF                                                                                                    |         |
|                                               |                                          | -                 | 2<br>3<br>4<br>5<br>6<br>7<br>8                                                                       |             |                                 | Also, some legacy devi<br>you are unable to com<br>cause is the Firewall on<br>the "Add Rr Port" button<br>batton cacito mesda. "I<br>been added and can be<br>Remove Rx Po                                                                | ce servers respond on<br>net to a device server,<br>this machine is block<br>to add this port to the<br>server & Port then the<br>removed by pressing to<br>the Firewall is to                                                                                                    | UDP port 43283. E<br>one possible<br>one possible<br>needs and the port<br>free set has already.<br>the batton.<br>med OEE                                                                                                    |         |
| noe List<br>Ardreas                           | # Posts                                  | TCP Port          | 2<br>3<br>4<br>5<br>6<br>7<br>8                                                                       | 10          | Will Address                    | Also, some legacy devi<br>you are unable to come<br>the 'Add Re Port' batto<br>bitter cattor mada. The<br>been added and can be<br>Remove Rx Port<br>Natwork Interface                                                                     | ce servers respond on<br>ect to a device server;<br>this machine is block<br>to add this port to the<br>move R P or then it<br>removed by pressing<br>The Firewall is to<br>Device Name                                                                                                    | UDP.port 43283_IF<br>one bookble<br>press.<br>Finewall_IF.<br>Finewall_IF.<br>In the<br>port han already.<br>has botton.                                                                                                    | Collaps |
| m<br>te List<br>iddess<br>₩ 152.168.0.19      | # Pots                                   | TCP Port<br>10001 | 2<br>3<br>4<br>5<br>6<br>7<br>8<br>Product<br>XPor 63/04                                              | 10<br>X5    | HW Address<br>00 20 4A DF EA 08 | Also, some lesaery devir<br>you are unable to come<br>the "Add Be off botto<br>botton cashion reads."<br>Remove Rx Po<br>Network Interface<br>192.168.0.1                                                                                  | Do servers respond on.<br>text to a divise server,<br>this machine is block<br>to add this cort to the<br>servers Rx Port then it<br>removed by pressional<br>rt The Firewall is to<br>Device Name<br>Test                                                                                                    | UDP sort 42283 If one possible<br>one possible<br>foread II the<br>on ord has already<br>his lattice.<br>Port Name<br>10001                                                                                                    | College |
| m<br>ve Lisst<br>ddress<br>2152, 168, 0, 19   | # Pots<br>1                              | TCP Port<br>10001 | 2<br>3<br>4<br>5<br>5<br>6<br>7<br>8<br>8<br>Product<br>XPore(3):04                                   | 10<br>XS    | HW Address<br>00 20 4A DF EA 08 | Also, some lessers device<br>rost att strabile to comme<br>the "Add Be off-botto<br>batton caetion made. R<br>Remove Rx Po<br>Network Interface<br>192.168.0.1                                                                             | De servers respond on.<br>end to a device server,<br>this machine is block<br>to add this perit to the<br>server Rr. Port Then it<br>removed by pressing.<br>The Firewall is to<br>Device Name<br>Test                                                                                                    | UDP sort 4283. If<br>one possible<br>one possible<br>Freesal. If the<br>need of the<br>bas lattice.<br>Need OFF<br>Pot Name<br>10001                                                                                                    | Collap  |
| m<br>te List<br>tddreas<br>152:168.0.19       | # Pots<br>1                              | TCP Port<br>10001 | 2<br>3<br>4<br>5<br>5<br>6<br>7<br>7<br>8<br>8<br>8                                                   | 10<br>X5    | HW Address<br>002044.0FEA.08    | Also, some frozers device<br>resu are unable to corre-<br>cause is the Firewall or<br>the "Add Revol" batten<br>batten capition made. The<br>Been added and can be<br>Remove Rx Re<br>Remove Rx Re<br>Network Interface<br>192,168.0.1     | ex. servers research on.<br>et lo a device server;<br>this mochains estrong;<br>the add this port to the<br>servers for Lord' then it to<br>the add this port to the<br>servers for greensing.<br>The Firewall in to<br>Device Name<br>Test                                                                                                    | UICP cost 42283. I<br>rost pessible.<br>To this cost. Threas<br>out person the second second<br>has battery.<br>Part Name<br>Port Name<br>10001                                                                                                    | Collap  |
| m<br>ze List<br>ddress<br>192, 168, 0, 19     | # Pots<br>1                              | TCP Port<br>10001 | 2<br>3<br>4<br>5<br>6<br>7<br>8<br>7<br>8<br>7<br>8<br>7<br>8<br>7<br>8<br>7<br>8<br>7<br>8<br>7<br>8 | 10<br>X5    | HW Adms<br>0020 4ADFEA08        | Aleo, sene livear: drive<br>ma are unable to corro<br>cause is the Freevall or<br>the "Add Re Port I batton<br>batton causton results"<br>men added and can be<br>nabled and can be<br>Remove Rv. Rv<br>Network: htelace<br>192, 168,0.1   | ex servers respect don<br>est to a device server,<br>this mechanism is blocks<br>to add this point to the<br>servers for fact there is<br>no the fact there is<br>no the fact there is<br>no the fact there is<br>no the fact there is<br>no the fact there is<br>no the fact the fact the<br>point of the fact the fact the<br>point of the fact the fact the<br>point of the fact the fact the<br>point of the fact the fact the<br>point of the fact the fact the<br>point of the fact the fact the fact the<br>point of the fact the fact the fact the<br>point of the fact the fact the fact the<br>point of the fact the fact the fact the fact the<br>point of the fact the fact the fact the fact the<br>point of the fact the fact the fact the fact the<br>point of the fact the fact the fact the fact the fact the<br>point of the fact the fact the fact the fact the fact the<br>point of the fact the fact the fact the fact the fact the<br>fact the fact the fact the fact the fact the fact the fact the<br>fact the fact the fact the fact the fact the fact the fact the<br>fact the fact the fact the fact the fact the fact the fact the<br>fact the fact the fact the fact the fact the fact the fact the<br>fact the fact the fact the fact the fact the fact the fact the<br>fact the fact the | URD peod 42833 I<br>on peodde<br>Peods<br>Interest II the<br>peod has been<br>been defer<br>Poot Name<br>10001                                                                                                    | Collap  |
| m<br>te List<br>dd≉ess<br>≝ 152.168.0.19      | #Pots<br>1                               | TCP Port<br>10001 | 2 3 4 5 6 7 8 Product 30 4 5 5 6 5 7 8 5 5 5 5 5 5 5 5 5 5 5 5 5 5 5 5 5                              | 10<br>XS    | HW Adms<br>00204ADFEA08         | Aleo, some lonarat eller<br>men ann sunder lon corre<br>cause is the Terrention of the Terrention<br>the Sold Tile Aroch Sautore<br>been added and can be<br>construction of the Sautore<br>(Renove Ry Re<br>Network Hotelsce<br>192168.01 | ex servers respect don<br>to a device server,<br>this mechanism is blocks<br>to add this point to the<br>servers for fact there is<br>no to add the servers are<br>removed for servers are<br>removed for servers and<br>the Firewall in to<br>Device Name<br>Test                                                                                                    | UDP peod 42623 I<br>on peodde.<br>To the and the set of the set of the s | Cottap  |

Anschliessend betätigen Sie den "Save" Button und bestätigen mit "Yes".

Für das LAN-Modem in diesem Beispiel haben Sie nun den virtuellen COM-Port "Com5" festgelegt.

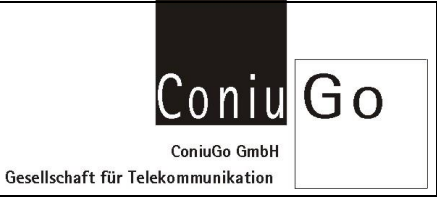

| File ComPort I                                                         | levice To | ols Help |                                                                |                                            |                                                                         |                    |                                                                                                    |                                                                                                    |                                                                                                    |          |
|------------------------------------------------------------------------|-----------|----------|----------------------------------------------------------------|--------------------------------------------|-------------------------------------------------------------------------|--------------------|----------------------------------------------------------------------------------------------------|----------------------------------------------------------------------------------------------------|----------------------------------------------------------------------------------------------------|----------|
| Add/Remove                                                             | iave 🔄 Re | fresh P  | Search For Devices                                             | Exclude                                    |                                                                         |                    |                                                                                                    |                                                                                                    |                                                                                                    |          |
| Com Ports                                                              |           | Hide 🥥   | Settings Com 5 Tests                                           |                                            |                                                                         |                    |                                                                                                    |                                                                                                    |                                                                                                    |          |
| ar com Potte (2)<br>ar Com 3 - 5<br>-∞ Com 3 (naccessible)<br>-∞ Com 5 |           |          | Window's Port Name<br>Window's Device Na<br>Window's Service N | Lantronix<br>me: ÜbeviceiC<br>ime: CprDrvr | antronix CPR Port (COM5)<br>DevicelCptDevice5<br>(prDvv<br>Cancel Edits |                    | Com Statua: Closed<br>Network Statua: Disconnected                                                                                                    |                                                                                                    |                                                                                                    |          |
|                                                                        |           |          | Server Reconner                                                | t<br>t                                     | r beder write                                                           | e performance )    | Timeout Reconnect                                                                                                    | t 0 0 Reconnect                                                                                                    | nds)<br>: Limit (0 – forever)                                                                                       |          |
|                                                                        |           |          | E Listen Mode                                                  | Noma                                       | l - port close                                                          | d after disconnect | + TCP P                                                                                                    | art Ad                                                                                                    | id To Firewall                                                                                                    |          |
|                                                                        |           |          | TCP KeepAlive                                                  | 72000                                      | 00 👘 Kee                                                                | Alive Time (maed   | :) 1000 👘 KeepAlive                                                                                                    | Interval (meec)                                                                                                    |                                                                                                    |          |
|                                                                        |           |          | CTruPort)                                                      | R (In) Tie D1                              | TR to DCD. I                                                            | DSR always active  |                                                                                                    |                                                                                                    |                                                                                                    |          |
|                                                                        |           |          | Service Host 1 192.168.0.19 2                                  |                                            |                                                                         | 1 TOP Par S NA     |                                                                                                    | on the other side of a<br>0718, 43282 and 43<br>Jusion list. You may<br>see UDP ports are n                                                    | a router or a.<br>283 may need to be<br>experience trouble<br>ot excluded.                                          |          |
|                                                                        |           |          | 3<br>4<br>5<br>6                                               |                                            |                                                                         |                    | liso, some legacy device<br>ou are unable to connec<br>ause is the Firewall on th<br>w 'Add Rx Port' button t<br>utton caption reads 'Rer<br>een added and can be r | servers respond on 1<br>to a device server,<br>his machine is blockin<br>add this port to the<br>nove Rx Port' then the<br>moved by pressing t | UDP port 43283. If<br>one possible<br>ng this port. Press.<br>Firewall. If the<br>e port has already<br>his button. |          |
|                                                                        |           |          | 8                                                              |                                            |                                                                         |                    | Remove Rx Port                                                                                                    | The Firewall is ha                                                                                                    | mod QEE                                                                                                    |          |
| having list                                                            |           |          |                                                                |                                            |                                                                         |                    |                                                                                                    |                                                                                                    |                                                                                                    | Collance |
| P Address                                                              | # Ports   | TCP Port | Product                                                        | 10                                         | HW A                                                                    | idress             | Network Interface                                                                                                    | Device Name                                                                                                    | Port Name                                                                                                    | complete |
| See 192, 168, 0, 19                                                    | 1         | 10001    | XPort-03/04                                                    | )(5                                        | 5 00:20                                                                 | 4A:DFEA:08         | 192.168.0.1                                                                                                    | Test                                                                                                    | 10001                                                                                                    |          |
|                                                                        |           |          |                                                                |                                            |                                                                         |                    |                                                                                                    |                                                                                                    |                                                                                                    |          |
|                                                                        |           |          |                                                                |                                            |                                                                         |                    |                                                                                                    |                                                                                                    |                                                                                                    |          |
|                                                                        |           |          |                                                                |                                            |                                                                         |                    |                                                                                                    |                                                                                                    |                                                                                                    |          |
|                                                                        |           |          |                                                                |                                            |                                                                         |                    |                                                                                                    |                                                                                                    |                                                                                                    |          |

## Test

Wählen Sie dann, "Com X Tests" aus. X steht in diesem Beispiel für 5.

| File Com Port                                                  |                      |                   |                                                                     |       |             |             |                                                                                                    |                                    |                     |                    | 00       |
|----------------------------------------------------------------|----------------------|-------------------|---------------------------------------------------------------------|-------|-------------|-------------|----------------------------------------------------------------------------------------------------|------------------------------------|---------------------|--------------------|----------|
|                                                                | Device Tor           | ols Help          |                                                                     |       |             |             |                                                                                                    |                                    |                     |                    |          |
| Add/Remove                                                     | Save 💽 Re            | fresh 🔎           | Search For Dev                                                      | ces 🤤 | Exclude     |             |                                                                                                    |                                    |                     |                    |          |
| Com Ports                                                      |                      | Hide 🥥            | Settings Com                                                        | Tests |             |             |                                                                                                    |                                    |                     |                    |          |
| Al Com Ports<br>Com 3 - S<br>- Com 3 - S<br>- Com 5<br>- Com 5 | (2)<br>(Inaccessible | •)                | Open Obse<br>Help<br>RS232<br>High<br>Low<br>Rx Data<br>Rx EOF<br>0 |       | in<br>5 DSR | Com<br>Netw | Status: Closed<br>ork Status: Disconnected<br>eOUT><br>RTS DTR<br>O<br>O<br>O<br>TTS M: OTR H:<br>TTS Le: OTR Le: |                                    |                     |                    |          |
|                                                                |                      |                   |                                                                     |       |             |             |                                                                                                    |                                    |                     |                    |          |
| evice List                                                     |                      |                   |                                                                     |       |             |             |                                                                                                    |                                    |                     |                    | Collapse |
| ievice List<br>IP Address                                      | # Pots               | TCP Post          | Product                                                             |       |             | 10          | HW Address                                                                                                    | Network Interface                  | Device Name         | Port Name          | Collapse |
| evice List<br>P Address<br>192 168 0 19                        | # Pots<br>1          | TCP Port<br>10001 | Product<br>XPort-03/04                                              |       |             | 1D<br>X5    | HW Admss<br>00:20:4A:DF:EA:08                                                                                     | Network Interface<br>192.168.0.1   | Device Name<br>Test | Pot Name<br>10001  | Collegee |
| evice List<br>P Address<br>See 152 158 0.19                    | # Pots<br>1          | TCP Pot<br>10001  | Product<br>XPot-03/04                                               |       |             | 10<br>X5    | HW Address<br>00204ADFEA08                                                                                        | Network Interface<br>152-168.0.1   | Device Name<br>Test | Pot Name<br>10001  | Cellapse |
| evice List<br>P Address<br>See 152 168 0 19                    | # Pots<br>1          | TCP Pot<br>10001  | Product<br>XPort-03/04                                              |       |             | 1D<br>X5    | HW Address<br>00 20 AA DF EA 08                                                                                   | Network Interface<br>152, 168 0, 1 | Device Name<br>Test | Pot Name<br>10001  | Collegee |
| Verkoe List<br>IP Address<br>See 152 158 0.19                  | # Pots<br>1          | TCP Port<br>10001 | Product<br>XPort-03/04                                              |       |             | 10<br>X5    | HW Address<br>00.20 4A.DF.EA.08                                                                                   | Network Weeface<br>192.168.0.1     | Device Name<br>Test | Pot Name<br>10001  | Collegoe |
| verker List<br>IP Address<br>See 152 158.0 19                  | # Pots<br>1          | TCP Port<br>10001 | Product<br>XPort-03/04                                              |       |             | 10<br>X5    | HW Address<br>00204A.DF.EA.08                                                                                     | Network Interface<br>192, 1650, 1  | Device Name<br>Test | Pot Name<br>10001  | College  |
| Verke List<br>IP Address<br>192 193 0 19                       | # Pots<br>1          | TCP Pot<br>10001  | Product<br>XPort-03/04                                              |       |             | 10<br>X5    | HW Address<br>0020AA.DF.EA.08                                                                                     | Network Interface<br>192, 1680, 1  | Device Name<br>Test | Pot Name<br>10001  | Collegue |
| Hevice List<br>IP Address<br>Status 152, 168,0,19              | # Pots<br>1          | TCP Pot<br>10001  | Product<br>XPort-03/04                                              |       |             | 10          | HW Address<br>00:20 4A DF EA 08                                                                                   | Network Interface<br>192 165 0 1   | Device Name<br>Test | Post Name<br>10001 | Collapse |
| Verker List<br>IP Address<br>See 152 168.0.19                  | # Pots<br>1          | TCP Pot<br>10001  | Product<br>XPost-03/04                                              |       |             | 0 10        | HW Address<br>00.20 AA.DF.EA.08                                                                                   | Network Heeface<br>192, 168 0, 1   | Device Name<br>Test | Por Nerre<br>10001 | Cutepse  |
| entre Lat<br>IP Address<br>152 158 0 19                        | # Pots<br>1          | TCP Pot<br>10001  | Product<br>XPort-03/04                                              |       |             | D<br>X5     | HW Address<br>0020 AA DF EA 08                                                                                    | Network Interface<br>192, 1680, 1  | Device Name<br>Text | Port Name<br>1001  | Collapse |

Um zu testen, ob die Einrichtung des virtuellen COM-Ports erfolgreich war, starten Sie nun ein beliebiges Terminalprogramm auf Ihrem PC und wählen dort, den zuvor festgelegten COM-Port, in diesem Beispiel Com5 aus.

Öffnen Sie dann bitte die Schnittestelle.

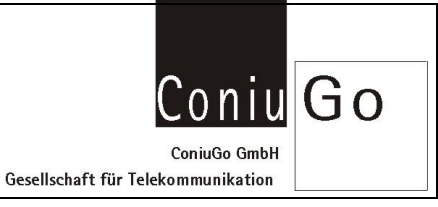

| S CPR Manager 4.3.0.    |                   |                  |                                                                                                    |             |                                                                                                    | ED 100 122                                               | A.                                      |
|-------------------------|-------------------|------------------|----------------------------------------------------------------------------------------------------|-------------|----------------------------------------------------------------------------------------------------|----------------------------------------------------------|-----------------------------------------|
| File ComPort D          | levice To         | ools Hel         | 2                                                                                                    |             |                                                                                                    |                                                          | bCel , A                                |
| Add/Remove              | ave 🖹 Ra          | efresh 🔎         | Search For Devices 😄 Exclude                                                                                                    | e           |                                                                                                    |                                                          | rsch Formativorlagen<br>Andern v        |
| Con Ports               | 2)<br>Inaccentral | Hide 🤤           | Setting         Con 1 Test           Help         Open           HS22         Con 1 Test           SETE         Con 1 Test           HS23         Con 1 Test           SETE         Con 1 Test           High         Open           High         Con 2 Test           High         Con 2 Test           High         Con 2 Test           High Con 0         Con 2 Test           High Con 0         Con 2 Test           High Con 0         Con 2 Test | Com<br>Neto | Salua: Open<br>sk Statu: Connected 1<br>eOUT><br>RTS GTR<br>O<br>O<br>O<br>O<br>O<br>O<br>O<br>O<br>O<br>O<br>O<br>O<br>O<br>O<br>O<br>O<br>O<br>O<br>TTS H,<br>DTR H,<br>ITS LD<br>O<br>TTR LD | NE MAD 19 10001                                          | (a) (a) (a) (a) (a) (a) (a) (a) (a) (a) |
|                         |                   |                  |                                                                                                    |             |                                                                                                    | B Tenind<br>Dicercent He Cole Seed Refle Taffie Hen. Day | Reset Ore                               |
| evice List              |                   |                  |                                                                                                    |             |                                                                                                    |                                                          |                                         |
| IP Address              | # Ports<br>1      | TCP Per<br>10001 | Product<br>XPart 03/04                                                                                                    | 1D<br>X5    | HW Address<br>00 20 4A: DF EA:08                                                                                                    |                                                          |                                         |
|                         |                   |                  |                                                                                                    |             |                                                                                                    | COMB 900,010 No handsh. ASCI VTI20 Echo off<br>Messager  | 4 🖬                                     |
| Status of Com Port 5 is | Closed and        | Disconnec        | ted                                                                                                    |             |                                                                                                    | Messages 🏴 Find in Files                                 |                                         |
|                         |                   |                  |                                                                                                    |             |                                                                                                    | Insert                                                   |                                         |

Sie sehen nun im CPR Manager, dass sich der Status geändert hat und das LAN-Modem virtuell mit dem ausgewählten COM-Port verbunden ist.

Sie können nun direkt über dem Terminalprogramm mit dem LAN-Modem mittels Modem spezifischer AT-Kommandos kommunizieren.

| S CPR Manager 4.3.0                                                                                  | 1                   |          |                                                                                                    |                                                                                              |                                                                                                    | A.                    |
|----------------------------------------------------------------------------------------------------|---------------------|----------|----------------------------------------------------------------------------------------------------|----------------------------------------------------------------------------------------------|----------------------------------------------------------------------------------------------------|-----------------------|
| File Com Port                                                                                        | Device To           | ols Help |                                                                                                    |                                                                                              |                                                                                                    | Ccl A                 |
| 😺 Add/Remove 🔛                                                                                       | Save 🔄 Re           | fresh 🔎  | Search For Devices 😅 Exclude                                                                                                    |                                                                                              |                                                                                                    | rsch v Formatvorlagen |
| Com Ports                                                                                            |                     | Hide 🥥   | Settings Con 5 Tests                                                                                                    |                                                                                              |                                                                                                    | 9                     |
| ● 2 A Can Pers<br>● Can 3 - 2<br>● Can 3 - 2<br>● Can 3 - 2<br>● Can 3 - 2<br>● Can 3 - 2<br>● Can 5 | (2)<br>Draccessibil |          | Mark         Court         Cu           Mark         Court         Cu           REAL         Reaction         Reaction           Mark         Court         Cu           Mark         Court         Cu           Mark         Court         Cu           Mark         Court         Cu           Mark         Court         Cu           Mark         Court         Cu           Mark         Court         Cu | m Simur Open<br>tenet Status Connected<br>FIG OTF<br>CON<br>CON<br>CON<br>CON<br>MTSLA OTFLA | 10 10 10 1001      Contribution     Contribution | (C Testoo             |
| Province 1 and                                                                                       |                     |          |                                                                                                    |                                                                                              | 0                                                                                                    |                       |
| Lievee Les                                                                                           | -                   | 100.0-4  | Part 10                                                                                                    | 1001 546444                                                                                  | 4                                                                                                    |                       |
| IP ADDRESS                                                                                           | # Ports             | TLP Pot  | Moduli II                                                                                                    | J HW Address                                                                                 |                                                                                                    |                       |
| 192 198 0.19                                                                                         | 1                   | 10001    | AP66-03/04 3                                                                                                    | S 00204ADEEA08                                                                               |                                                                                                    |                       |
|                                                                                                    |                     |          |                                                                                                    |                                                                                              |                                                                                                    |                       |
|                                                                                                    |                     |          |                                                                                                    |                                                                                              |                                                                                                    | *                     |
|                                                                                                    |                     |          |                                                                                                    |                                                                                              | COM5: 9600,8NI No handsh. ASCII VT100 Echo off                                                                                                    |                       |
|                                                                                                    |                     |          |                                                                                                    |                                                                                              | Merrages                                                                                                    | 平 🖾                   |
|                                                                                                    |                     |          |                                                                                                    |                                                                                              | Eron 🛅 Warings                                                                                                    |                       |
|                                                                                                    |                     |          |                                                                                                    |                                                                                              |                                                                                                    |                       |
|                                                                                                    |                     |          |                                                                                                    |                                                                                              |                                                                                                    |                       |
|                                                                                                    |                     |          |                                                                                                    |                                                                                              |                                                                                                    |                       |
|                                                                                                    |                     |          |                                                                                                    |                                                                                              | Messages #D Find in Files                                                                                                    |                       |